« Предыдущая

На уровень выше

Следующая »

## Заполнение списков и полей ввода перетаскиванием объектов

Интерфейс Business Studio позволяет заполнять списки и поля ввода объектами, используя возможность "перетаскивания" объектов из **Навигатора** или из форм справочников в поля ввода, в списки или в параметры списков, содержащие значения с типом "Справочник".

"Перетаскивание" объекта или Drag&Drop - действие, состоящее из двух этапов: "захвата" объекта мышкой и его перемещения. Чтобы "перетащить" объект, нужно щелкнуть по нему левой кнопкой мыши и удерживать эту кнопку нажатой. Затем указатель мыши перенести в нужное место рабочей области окна и отпустить кнопку мыши. Например, чтобы заполнить параметр "Перспектива" в окне редактирования Цели, достаточно перетащить на него Перспективу из Навигатора или справочника Перспектив.

При перетаскивании объекта в список в область последней пустой строки происходит автоматическое добавление новой строки и заполнение соответствующего параметра.

Рассмотрим эту возможность на примере наполнения состава Группы. Подробно объект Группа описан в Группы.

Создадим в **Навигаторе** на вкладке **Группы** объект "Группа документов", откроем окно его свойств с помощью кнопки **Свойства объекта**. В нижней части **Окна свойств** группы находится вкладка **Состав**, на которой показывается список объектов, относящихся к данной группе.

Добавим в состав созданной группы объект "Бумажный документ". На Рис. 1 показано, как захваченный объект "перетаскивается" из **Навигатора** на область списка на вкладке **Состав**. Заметим, что при переходе границы окна указатель изменяет вид со стрелки на перечеркнутый круг. Стрелка появляется снова, когда указатель достигнет области списка.

× Рисунок 1

Установив указатель на область списка, завершите "перетаскивание" (отпустите левую кнопку мышки). Перетаскиваемый объект появится в списке состава группы (Рис. 2). Таким же образом можно перемещать как конечные объекты, так и группы объектов. В данном примере можно было поместить в состав справочник "Документы".

× Рисунок 2

Аналогичным образом можно перетаскивать корневые объекты справочников, представленных в **Навигаторе**. Например, чтобы перетащить корневой объект справочника "Субъекты", нужно перетаскивать одноименную вкладку **Навигатора**. 2/2

## « Предыдущая

На уровень выше

Следующая »

×

## From:

http://deltabs.firmsuln.org:5558/docs/v4/ - BS Docs 4

Permanent link: http://deltabs.firmsuln.org:5558/docs/v4/doku.php/ru/manual/interface/fill\_drag

Last update: 2014/12/22 09:01